# Изменения и дополнения к документации 1С:Бухгалтерия для Казахстана Версия 3.0.27.3

| Новые возможности 1C:Webkassa       | 1  |
|-------------------------------------|----|
| Использование принтера чеков        | 1  |
| Контрольная лента                   | 4  |
| Новые реквизиты в чеке              | 5  |
| Оценка производительности           | 7  |
| Настройка программы                 | 8  |
| Ключевые операции                   | 9  |
| Список Профили ключевых операций    | 10 |
| Анализ производительности           | 12 |
| Выгрузка замеров производительности | 14 |
| Импорт замеров производительности   | 16 |
| Роли для оценки производительности  | 17 |

# Новые возможности 1C:Webkassa

## Использование принтера чеков

При работе с сервисом **1C:Webkassa** добавлена поддержка работы с принтерами чеков, установленными в конфигурации. **Принтер чеков** предварительно должен быть установлен на компьютере и в информационной базе добавлено подключаемое оборудование типа **Принтер чеков**.

| ← → Подключение и настройка оборудования                                                                                                    |              |                                             |                      |                           |  |
|----------------------------------------------------------------------------------------------------|--------------|---------------------------------------------|----------------------|---------------------------|--|
| Управление рабочими местами   Драйверы оборудования Рабочее место: Администратор: Павлов А В.  Все рабочие места Гоуппировать по рабочему месту |              |                                             |                      |                           |  |
| Все типы оборудования                                                                                                    |              | здать Настроить                             |                      | Еще 🔻                     |  |
| Фискальные                                                                                                    |              | Наименование                                | Драйвер оборудования | Рабочее место 🕴           |  |
| регистраторы                                                                                                    | $\checkmark$ | = '1С:Принтер чеков' на Администратор; Павл | 1С:Принтер чеков     | Администратор; Павлов А.В |  |
| Сбора данных                                                                                                    |              |                                             |                      |                           |  |

В настройках фискального регистратора типа **Webkassa** можно указать, что в случае автоматической печати используется принтер чеков, а также в карточке фискального регистратора следует выбрать принтер чеков, установленный в конфигурации. После этого при проведении фискальных операций чеки будут печататься с использованием указанного принтера. Если настройка использования принтера чеков не установлена, то печать происходит на принтере системы по умолчанию, как и ранее.

| ← → Подключение и настройка оборуд ×             |                                                     |                    |          |  |  |  |  |
|--------------------------------------------------|-----------------------------------------------------|--------------------|----------|--|--|--|--|
| Управление рабочими местам                       | Управление рабочими местами 👻 Драйверы оборудования |                    |          |  |  |  |  |
| Рабочее место: Админис                           | ] Все рабочие места 🗌 Групп                         | пировать по рабоче | му месту |  |  |  |  |
|                                                  | Создать Настроить                                   |                    | Еще 👻    |  |  |  |  |
| Все типы оборудования                            | Наименование                                        | Драйвер обору      | Рабочее  |  |  |  |  |
| регистраторы                                     | 🗖 = Webkassa Фискальн                               | Webkassa: Фи       | Админи   |  |  |  |  |
| Записать и закрыть<br>Автоматическая печать чека | Записать и закрыть Функции - ?                      |                    |          |  |  |  |  |
| Параметры печати                                 |                                                     |                    |          |  |  |  |  |
| Ширина ленты:                                    | 32                                                  | -                  |          |  |  |  |  |
| Использовать принтер чеков: 🗹                    |                                                     |                    |          |  |  |  |  |
| Принтер чеков:                                   | ['1C:Принтер чеков' на Ад 👻                         | P                  |          |  |  |  |  |
|                                                  |                                                     |                    |          |  |  |  |  |
|                                                  |                                                     |                    |          |  |  |  |  |

**Важно!** Если настройка использования принтера чеков не установлена, но при этом в информационной базе установлен фискальный регистратор и принтер чеков, то при печати чека будет выходить диалоговое окно с выбором оборудования.

| 🗲 🔶 ☆ Приходный кассо                  | вый ордер: Оплата от покупателя. П 🕞 о          |
|----------------------------------------|-------------------------------------------------|
| Основное История изменений             |                                                 |
| Провести и закрыть Записать Провест    | и 🥂 📋 🛃 Создать на основании 🗸 🍘 Напечатать чек |
| Номер: ТКИП0000012 от: 25.04.2019      | 9 16:59:55 🗎 Вид операции: Оплата от покупателя |
| Структурная единица: ИП Шумский Д.В.   | 🗗 🗹 Учитывать ИПН НУ                            |
| Касса: (ИП Шумский Д.В.)               | ▼ 🗗 Счет кассы: 1010 🗸 🗗                        |
| Сумма: 2 300,00 🗐 КZТ                  | r 🖌                                             |
| Реквизиты платежа Печать Дополнительно | Выберите фискальное устройство                  |
| Контрагент: Айсулу ТОО                 | Webkassa: Фискальные регистратор                |
| Добавить 🛧 🖊                           | '1С:Принтер чеков' на Администратор             |
| N Договор Документ г                   | Стмена Сумма вза                                |
| 1 010115                               | p                                               |
|                                        |                                                 |

Помимо настройки принтера чеков в оборудовании, добавлена возможность выбора принтера чеков при работе с историей чеков и сменных отчетов в форме 1C:Webkassa – Управление кассами - командная кнопка История – История чеков. Во всех формах получения истории добавлена возможность выбора принтера чеков и отдельная команда печати.

| ← → ☆ 1C:                   | WebKassa - Управлені          | ие кассами             |                            | ×                     |
|-----------------------------|-------------------------------|------------------------|----------------------------|-----------------------|
| Организация: ИП Шумский Д.В | . 🛛 🖸 Обновить список к       | acc                    |                            |                       |
| Добавление кассы 👻 Акти     | вация кассы Смена партнера 1С | Скачать карточку кассы | Операции с ОФД 🗸           | История 🔹 Еще 👻       |
| Серийный номер              | Дата окончания действия       | Токен ОФД              | Кассы ККМ                  | Чеки и Z-отчеты по но |
| SWK00030509                 |                               |                        |                            | История чеков         |
| SWK00030510                 |                               |                        |                            |                       |
| SWK00030511                 |                               |                        |                            | Z-отчеты              |
| SWK00030512                 |                               |                        |                            |                       |
| SWK00030583                 |                               | 298603                 | 2158                       |                       |
| SWK00030584                 | 04.01.2020                    | 291820                 | 2724 <u>Webkassa: Фиск</u> | альные регистрато     |

Если включена настройка **Использовать принтер чеков** становится доступной возможность выбора принтера чеков конфигурации и команды печати.

| IC:vvebKassa - История чеков                                                                 |                                                                                                    |                                                                            |
|----------------------------------------------------------------------------------------------|----------------------------------------------------------------------------------------------------|----------------------------------------------------------------------------|
| ]анные кассы                                                                                 |                                                                                                    |                                                                            |
| Организация: ИП Шумский Д.В. 🗗                                                               |                                                                                                    |                                                                            |
| Серийный номер: SWK00030584                                                                  |                                                                                                    |                                                                            |
|                                                                                              |                                                                                                    |                                                                            |
| 1спользовать принтер чеков: 🗹 Принтер чеков: '1С:Принтер чеков' на                           | Администратор; Павлов А.В.                                                                                   | (И 👻 📴 Печать чека                                                         |
| Чомер смены: 185 Количество чеков: 50 ?                                                      | Получить список чеков                                                                                        | Открыть чек                                                                |
| Фискальный признак                                                                           | Дата чека                                                                                                    | Сумма чека                                                                 |
| 275725515                                                                                    | 24.04.2019                                                                                                   | 4 500,00                                                                   |
|                                                                                              | 01.01.0010                                                                                                   |                                                                            |
| 81494983                                                                                     | 24.04.2019                                                                                                   | 50,40                                                                      |
| 81494983<br>3521602799                                                                       | 24.04.2019                                                                                                   | 50,40                                                                      |
| 81494983<br>3521602799<br>2946805645                                                         | 24.04.2019<br>24.04.2019<br>24.04.2019                                                                       | 50,40<br>50,40<br>14 500,00                                                |
| 81494983<br>3521602799<br>2946805645<br>3691033313                                           | 24.04.2019<br>24.04.2019<br>24.04.2019<br>24.04.2019                                                         | 50,40<br>50,40<br>14 500,00<br>24 500,00                                   |
| 81494983<br>3521602799<br>2946805645<br>3691033313<br>3018372450                             | 24.04.2019<br>24.04.2019<br>24.04.2019<br>24.04.2019<br>24.04.2019<br>24.04.2019                             | 50,40<br>50,40<br>14 500,00<br>24 500,00<br>4 500,00                       |
| 81494983<br>3521602799<br>2946805645<br>3091033313<br>3018372450<br>1187486500               | 24.04.2019<br>24.04.2019<br>24.04.2019<br>24.04.2019<br>24.04.2019<br>24.04.2019<br>24.04.2019               | 50,40<br>50,40<br>14 500,00<br>24 500,00<br>4 500,00<br>300,00             |
| 81494983<br>3521602799<br>2946805645<br>3691033313<br>3018372450<br>1187486500<br>2397536473 | 24.04.2019<br>24.04.2019<br>24.04.2019<br>24.04.2019<br>24.04.2019<br>24.04.2019<br>24.04.2019<br>24.04.2019 | 50,40<br>50,40<br>14 500,00<br>24 500,00<br>4 500,00<br>300,00<br>2 500,00 |

### Контрольная лента

Добавлена возможность получения контрольной ленты, которая содержит информацию обо всех кассовых операциях за выбранную смену. Для получения контрольно ленты в форме 1C:Webkassa – Управление кассами - командная кнопка История – Чеки и Z – отчеты по номерунужно выбрать вид операции и указать номер необходимой смены.

| ☆ 1C:WebKas             | sa - Управление кассами                                                 | ×        |
|-------------------------|-------------------------------------------------------------------------|----------|
| ИП Шумский Д.В.         | С Обновить список касс                                                  |          |
| кассы 👻 Активация кассы | Смена партнера 1С 🛛 Скачать карточку кассы Операции с ОФД 🗸 🛛 История 🚽 | Еще 🕶    |
| иер                     | Дата окончания действия Токен ОФД Кассы ККІ Чеки и Z-отчеты п           | ю номеру |
| 9                       | История чеков                                                           |          |
| D                       |                                                                         |          |
| 1                       | 20146161                                                                |          |

Если не установлен признак **Использовать принтер чеков**, при нажатии на кнопку Получить историю выводится **Контрольная лента в виде табличного документа** (схема 1 на рисунке, представленном ниже). Когда признак установлен, есть возможность распечатать **Контрольную ленту**на указанном принтере (схема 2).

| 1C:WebKassa - Получение истории по номеру                                                      | +              | → Таблица                                                                           |
|------------------------------------------------------------------------------------------------|----------------|-------------------------------------------------------------------------------------|
| Получить историю Отмена                                                                        | 1              | 1 2<br>ИП Шумский Дмитрий<br>Впадимирович                                           |
| Данные кассы<br>Организация: ИП Шумский Д.В. Ф<br>Серийный номер: SWK00030584                  | 2<br>3<br>4    | БИН 123456789011<br>НДС Серия №<br>ЗНК: SWK00030584                                 |
| Вид операции<br>Чеки Сменные Z-отчеты Контрольная лента                                        | 5<br>6<br>7    | КОНТРОЛЬНАЯ ЛЕНТА<br>Смена №185                                                     |
| Номер смены: 185                                                                               | 9<br>10<br>11  | Продажа<br>Время: 24.04.2019 15:18:44<br>Фискальный чек №275725515<br>Сумма 4500.00 |
| Использовать принтер чеков:<br>Принтер чеков:<br>1С:Принтер чеков' на Администратор; Павлі 💌 🗗 | 12<br>13       | Продажа<br>Вромя: 24.04.2019 15-37-45                                               |
| Печать                                                                                         | 15<br>16<br>17 | Фискальный чек №81494983<br>Сумма 50,40                                             |
|                                                                                                |                |                                                                                     |

## Новые реквизиты в чеке

Законом РК «О внесении изменений и дополнений в некоторые законодательные акты Республики Казахстан по вопросам развития бизнес-среды и регулирования торговой деятельности» от 02 апреля 2019 года № 241-VI внесены изменения в статью 166 Налогового Кодекса РК (в ред. Закона «О введении в действие Кодекса Республики Казахстан «О налогах и других обязательных платежах в бюджет»). Изменения вводятся с 01.01.2019 года.

В соответствии с внесенными изменениями, в чеке ККМ должна быть отражена следующая дополнительная информация:

- наименование товара, работы, услуги;
- количество приобретаемых товаров, работ, услуг, единицу их измерения;
- общая сумма продажи товара, работы, услуги;
- сумма налога на добавленную стоимость с указанием ставки по облагаемым налогом на добавленную стоимость оборотам по реализации товаров, работ, услуг, в случае, если налогоплательщик является плательщиком налога на добавленную стоимость;
- адрес места использования контрольно-кассовой машины;

 штриховой код, содержащий в кодированном виде информацию о чеке контрольно-кассовой машины. Требование распространяется только на ККМ с функцией передачи данных.

На текущий момент в конфигурации реализованы следующие дополнения в чеке:

- Количество приобретаемых товаров, работ, услуг, единицу их измерения При печати чека из документа Приходный кассовыйордер, Расходный кассовый ордер, Оплата платежной картой количество заполняется, равным 1, а единица измерения – условная штука (шт.);
- Общая сумма продажи товара, работы, услуги;
- Сумма налога на добавленную стоимость с указанием ставки;
- Адрес места использования контрольно-кассовой машины;
- Штриховой код (QR код), содержащий в кодированном виде информацию о чекеконтрольно-кассовой машины.Для проверки печатиQR кода в настройках оборудования необходимо выполнить тест компоненты (Функции - Тест компоненты QR код).

| 😋 Оборудование: "Webkassa: Фискальн (1С:Предприятие) 🗙 |                               |  |  |  |  |
|--------------------------------------------------------|-------------------------------|--|--|--|--|
| Оборудование: '\                                       | Vebkassa: Фискаль             |  |  |  |  |
| Записать и закрыть                                     | Функции -                     |  |  |  |  |
| Автоматическая печать чека                             | Тест устройства               |  |  |  |  |
| Параметры печати                                       | Тест компоненты QR кода       |  |  |  |  |
| Ширина ленты:                                          | [J2                           |  |  |  |  |
| Использовать принтер чеков                             | : 🗆                           |  |  |  |  |
| Принтер чеков:                                         | ['1С:Принтер чеков' на Ад 👻 🖓 |  |  |  |  |
|                                                        |                               |  |  |  |  |
|                                                        |                               |  |  |  |  |
|                                                        |                               |  |  |  |  |

| ИП Шумский Дмитрий Владим<br>БИН 123456789011<br>НДС Серия №<br>ИНК: 1930<br>РНК: 120420180002<br>ЗНК: SWK00030584                                                              | ирович                                                      |
|----------------------------------------------------------------------------------------------------|-------------------------------------------------------------|
| Кассир: Павлов А.В.<br>Смена №187<br>Чек №12<br>ПРОДАЖА<br>1. Оплата от: Товарищество с<br>ограниченной ответственность<br>"Айсулу" Основание: Оплата о                         | <br>ю<br>т                                                  |
| 1,000 шт з<br>НДС 12%<br>Стоимость                                                                                                    | × 2300,00<br>246,43<br>2300,00                              |
| Наличные:<br>Сдача:<br>Скидка:<br>Наценка:<br><b>Итого:</b><br>НДС:<br>Фискальный чек №2093976449<br>Код ККМ: 120420180002<br>Время: 25.04.2019 12:42:34                        | 2300,00<br>0,00<br>0,00<br>0,00<br><b>2300,00</b><br>246,43 |
| Адрес, вко, г. усть-каменогорск,<br>Оператор фискальных данных<br>"Казахтелеком"<br>Для проверки чека зайдите на<br>https://consumer.oofd.kz<br>ФИСКАЛЬНЫЙ ЧЕК Ф<br>WEBKASSA.KZ | ул. астана 10/<br>: АО<br>сайт:<br>оП                       |
|                                                                                                    |                                                             |

## Оценка производительности

В конфигурацию добавлен новый функционал для сбора и анализа данных о производительности работы по APDEX, которая является международным стандартом оценки производительности информационных систем. Оценка производительности программы по методике APDEX состоит из следующих основных этапов:

 заполнение профиля ключевых операций (в профиле заполняются приоритет и целевое значение времени для каждой ключевой операции, предусмотренной в программе);

- сбор информации о времени выполнения каждой ключевой операции;
- на основании собранных данных формирование отчета Оценка производительности по ключевым операциям.

Для администратора программы предусмотрена возможность оценить результаты замеров в наглядной форме – в виде таблицы и диаграммы.

## Настройка программы

Для начала замера производительности требуется включитьнастройку Оценка производительности в разделе Администрирование – Обслуживание – Оценка производительности. После включения использования оценки производительности в фоне будет автоматически собираться информация о времени выполнения по всем ключевым операциям, предусмотренным в программе, а также становятся доступными ссылки:

- **Профили ключевых операций** переход к настройке профилей ключевых операций;
- Настройки настройки параметров оценки производительности;
- Экспорт замеров экспорт замеров производительности за произвольный период;
- **Импорт замеров** получение замеров производительности из указанного файла на компьютере.

| :::           | * 🗅 ۹ 🗘                              | ← → Обслуживание                                                                                                    |  |  |
|---------------|--------------------------------------|----------------------------------------------------------------------------------------------------|--|--|
| ≣             | Главное                              | Контроль за состоянием программы, резервное копирование и восстановление, оптимизация быстродействия.                                                         |  |  |
| и<br>Дт<br>Кт | Руководителю<br>Операции             | <u>Журнал регистрации</u> <u>Активные пользователи</u> <u>Блокировка работы пользователей</u> <u>Удаление помеченных объектов</u><br>Отчеты и обработки       |  |  |
| Ø             | Банк и касса                         | > Регламентные операции                                                                                                    |  |  |
| Ħ             | Покупка                              | <ul> <li>Резервное копирование и восстановление</li> <li>Корректировка данных</li> </ul>                                                                      |  |  |
|               | Продажа                              | Результаты обновления программы                                                                                                    |  |  |
| <u> </u>      | Номенклатура и склад<br>Производство | <ul> <li>Оценка производительности</li> <li>✓ Оценка производительности</li> </ul>                                                                            |  |  |
|               | ОС и НМА                             | Оценка интегральной производительности программы по<br>методике APDEX.<br><u>Профили ключевых операций</u> Экспорт замеров производительности за производыный |  |  |
|               | Зарплата                             | Настройки профилей ключевых операций. период <u>Импорт замеров</u>                                                                                            |  |  |
| 뿂             | Кадровый учет                        | Импорт замеров производительности.                                                                                                    |  |  |
| Ш             | Отчеты                               |                                                                                                    |  |  |
| ₿             | Администрирование                    |                                                                                                    |  |  |

Важно!Настройка оценки производительности доступна для пользователей, у которых установлена роль Администратор системы или Настройка и оценка производительности.

## Ключевые операции

Ключевые операции для оценки производительности программы - это различные действия пользователей в программе: формирование отчетов, проведение документов и т.д. Данные по ключевым операциям хранятся в справочнике **Ключевые операции**.

| <ul> <li>Ключевые операции замеров производительности</li> </ul>         |             |               |                               |  |  |
|--------------------------------------------------------------------------|-------------|---------------|-------------------------------|--|--|
| Создать                                                                  |             | оиск (Ctrl+F) | х Q т Еще т ?                 |  |  |
| Наименование                                                             | Приоритет 4 | Целевое время | Минимально допустимый уровень |  |  |
| <ul> <li>Документ "авансовый отчет" (проведение)</li> </ul>              | 1           | 3,00          | Хорошо (apdex >= 0.85)        |  |  |
| <ul> <li>Документ "авизо прочее" (заполнение)</li> </ul>                 | 2           | 2,00          | Хорошо (apdex >= 0.85)        |  |  |
| <ul> <li>Документ "авизо прочее" (проведение)</li> </ul>                 | 3           | 2,00          | Хорошо (apdex >= 0.85)        |  |  |
| Документ "акт об оказании производственных услуг" (                      | 4           | 3,00          | Хорошо (apdex >= 0.85)        |  |  |
| 💻 Документ "акт сверки взаиморасчетов" (заполнение)                      | 5           | 5,00          | Хорошо (apdex >= 0.85)        |  |  |
| 🗖 Документ "акт сверки взаиморасчетов" (проведение)                      | 6           | 2,00          | Хорошо (apdex >= 0.85)        |  |  |
| 🚍 Документ "ввод начальных остатков" (проведение)                        | 7           | 2,00          | Хорошо (apdex >= 0.85)        |  |  |
| <ul> <li>Документ "ввод сведений о плановых удержаниях сотр</li> </ul>   | 8           | 2,00          | Хорошо (apdex >= 0.85)        |  |  |
| Документ "ввод сведений о регл. учете плановых начис                     | 9           | 2,00          | Хорошо (apdex >= 0.85)        |  |  |
| <ul> <li>Документ "возврат зарплаты сотрудников организаци</li> </ul>    | 10          | 2,00          | Хорошо (apdex >= 0.85)        |  |  |
| <ul> <li>Документ "возврат тмз от покупателя" (проведение)</li> </ul>    | 11          | 3,00          | Хорошо (apdex >= 0.85)        |  |  |
| <ul> <li>Документ "возврат тиз поставщику" (проведение)</li> </ul>       | 12          | 3,00          | Хорошо (apdex >= 0.85)        |  |  |
| 🚍 Документ "выработка нма" (проведение)                                  | 13          | 3,00          | Хорошо (apdex >= 0.85)        |  |  |
| <ul> <li>Документ "выработка ос" (проведение)</li> </ul>                 | 14          | 3,00          | Хорошо (apdex >= 0.85)        |  |  |
| <ul> <li>Документ "гтд по импорту" (проведение)</li> </ul>               | 15          | 3,00          | Хорошо (apdex >= 0.85)        |  |  |
| <ul> <li>Документ "депонирование заработной платы" (проведе</li> </ul>   | 16          | 3,00          | Хорошо (apdex >= 0.85)        |  |  |
| <ul> <li>Документ "доверенность" (запись)</li> </ul>                     | 17          | 2,00          | Хорошо (apdex >= 0.85)        |  |  |
| <ul> <li>Документ "закрытие дт/кт задолженности" (заполнение)</li> </ul> | 18          | 5,00          | Хорошо (apdex >= 0.85)        |  |  |
| <ul> <li>Документ "закрытие дт/кт задолженности" (проведение)</li> </ul> | 19          | 3,00          | Хорошо (apdex >= 0.85)        |  |  |

Каждая ключевая операция характеризуется свойствами:

- Приоритет;
- Целевое время;
- Минимально допустимый уровень.

Программа поставляется со списком ключевых операций, у которых заполнены эти свойства.

**Важно!** При необходимости, для каждой информационной базы целевое время может быть изменено, с учетом объема документооборота, системы параметрам и др. причинам.

| Документ "авансовый отчет" (проведение) (Ключевая оп   |                                         |  |  |  |  |
|--------------------------------------------------------|-----------------------------------------|--|--|--|--|
| Основное Замеры времени Замеры времени технологические |                                         |  |  |  |  |
| Записать и закрыть Запи                                | исать Еще - ?                           |  |  |  |  |
| Имя:                                                   | Документ "авансовый отчет" (проведение) |  |  |  |  |
| Наименование:                                          | Документ "авансовый отчет" (проведение) |  |  |  |  |
| Приоритет:                                             | 1 -                                     |  |  |  |  |
| Целевое время: 3,00                                    |                                         |  |  |  |  |
| Минимально допустимый уровень:                         | Хорошо (apdex >= 0.85) 🔹                |  |  |  |  |

Информацию о ключевой операции можно просмотреть в списке. Для этого нужно выбрать ключевую операцию, дважды щелкнув по ней мышью или выполнить команду Еще - Изменить.

Пройдя по ссылке Замеры времени на панели навигации ключевой операции, можно посмотреть историю замеров производительности.

| Документ "авансовый отчет" (проведение) (Ключевая операция замера производительности) |                    |              |                         |          |            |                          |                    |                    |               |
|---------------------------------------------------------------------------------------|--------------------|--------------|-------------------------|----------|------------|--------------------------|--------------------|--------------------|---------------|
| Основное Замеры времени замеры времени технологические                                |                    |              |                         |          |            |                          |                    |                    |               |
| Замеры времени                                                                        |                    |              |                         |          |            |                          |                    |                    |               |
| Создать                                                                               |                    |              |                         |          |            | Поис                     | ж (Ctrl+F)         | × Q •              | Еще • ?       |
| Ключевая операция                                                                     | Дата начала замера | Номер сеанса | Дата записи начало часа | Время вы | Вес замера | Комментарий              | Дата записи 🕴      | Дата окончания     | Пользователь  |
| 📼 Документ "авансовый отчет" (проведение)                                             | 63 689 265 403 057 | 18           | 27.03.2019 6:00:00      | 3,000    | 1          | {"Платф":"8.3.11.3133"," | 27.03.2019 6:36:47 | 63 689 265 406 057 | Бухгалтер-рас |
| 📨 Документ "авансовый отчет" (проведение)                                             | 63 689 706 948 536 | 4            | 01.04.2019 9:00:00      | 0,680    | 1          | {"Платф":"8.3.11.3133"," | 01.04.2019 9:15:50 | 63 689 706 949 216 | Администрато  |
|                                                                                       |                    |              |                         |          |            |                          |                    |                    |               |
|                                                                                       |                    |              |                         |          |            |                          |                    |                    |               |
| <. (                                                                                  |                    |              |                         |          |            | )                        |                    | • x                | A 7 1         |

## Список Профили ключевых операций

Для дальнейшей оценки производительности программы необходимо заполнить список **Профили ключевых операций.** 

С помощью ссылки **Профили ключевых операций** можно открыть список профилей и заполнить необходимые данные.

| ***       | * B & A              | ← → Обслуживание                                                                                                    |  |  |  |
|-----------|----------------------|----------------------------------------------------------------------------------------------------|--|--|--|
| ≡         | Главное              | Контроль за состоянием программы, резервное копирование и восстановление, оптимизация быстродействия.                               |  |  |  |
| ~         | Руководителю         | <u>Журнал регистрации</u> <u>Активные пользователи</u> <u>Блокировка работы пользователей</u> <u>Уд</u> аление помеченных объектов  |  |  |  |
| Ду<br>Кт  | Операции             | ▶ Отчеты и обработки                                                                                                    |  |  |  |
| 0         | Банк и касса         | Регламентные операции                                                                                                    |  |  |  |
| -         | Покупка              | ▶ Резервное копирование и восстановление                                                                                            |  |  |  |
| <b>^</b>  | Продажа              | <ul> <li>Корректировка данных</li> <li>Результаты обновления программы</li> </ul>                                                   |  |  |  |
| <u>==</u> | Номенклатура и склад | ✓ Оценка производительности                                                                                                    |  |  |  |
| ۳.        | Производство         | Оченка интегральной производительности программы по     Настройки     Настройки     Настройки параметров оценки производительности. |  |  |  |
| . 9       | ОС и НМА             | методике APDEX. Экспорт замеров<br>Профили ключевых операций Экспорт замеров произволительности за произвольный                     |  |  |  |
|           | Зарплата             | Настройки профилей ключевых операций.                                                                                               |  |  |  |
| 23        | Кадровый учет        | 🔶 🔶 🏠 Профили ключевых операций замера производительности 🛛 ×                                                                       |  |  |  |
| ш         | Отчеты               | Создать 🛐 Поиск (Ctrl+F) × Q т Еще т ?                                                                                              |  |  |  |
|           | Предприятие          | Код Наименование 4                                                                                                    |  |  |  |
| -         | A                    | = 00000001 Новый профиль                                                                                                    |  |  |  |
| \$        | Администрирование    |                                                                                                    |  |  |  |

Ввести новый профиль можно с помощью кнопки Создать из списка профилей. После этого заполняется поле Наименование.

Заполнить профиль можно несколькими способами:

- Загрузка имеющегося профиля с помощью кнопки Загрузить профиль можно воспользоваться ранее сохраненным профилем или полученным в файле. Для загрузки профиля из файла, нужно указать путь;
- Заполнение профиля если нажать на кнопку Заполнитьвсе ключевые операции из списка ключевых операций переносятся автоматически. При этом по умолчанию заполняются поля Целевое время (значением 1.00) и Приоритет (значением 5).
- 3. Добавление ключевых операций для выполнения данной операции требуется нажать на кнопку Добавить, выбрать ключевую операцию из списка и заполнить поля Целевое время, Приоритет.

Так же предусмотрена возможность сохранения профиля, для этого нужно воспользоваться кнопкой **Сохранить профиль**и указать путь для сохранения файла на компьютере.

| 🗲 🔿 ☆ Новый профиль (Профиль ключевых операций замер                | а произво,    | дител <sup>×</sup> |
|---------------------------------------------------------------------|---------------|--------------------|
| Записать и закрыть Записать 🔚 Сохранить профиль 🔞 Загрузить профиль |               | Еще - ?            |
| Наименование: Новый профиль                                         |               |                    |
| Добавить 🛧 🗣 🛱 Заполнить                                            |               | Еще 🕶              |
| Ключевая операция                                                   | Целевое время | Приоритет 🔺        |
| Время открытия информации при запуске                               | 1,0           | 5                  |
| Документ "авансовый отчет" (проведение) 3,0                         |               |                    |
| Документ "авизо прочее" (заполнение)                                | 2,0           | 2                  |
| Документ "авизо прочее" (проведение) 2,0                            |               |                    |
| Документ "акт об оказании производственных услуг" (проведение) 3,0  |               |                    |
| Документ "акт сверки взаиморасчетов" (заполнение)                   | 5,0           | 5                  |

## Анализ производительности

Анализ производительности осуществляется с помощью отчета Оценка производительности по ключевым операциям, к которому можно перейти, воспользовавшись соответствующей ссылкой в разделе Администрирование – Отчеты – Отчеты администратора.

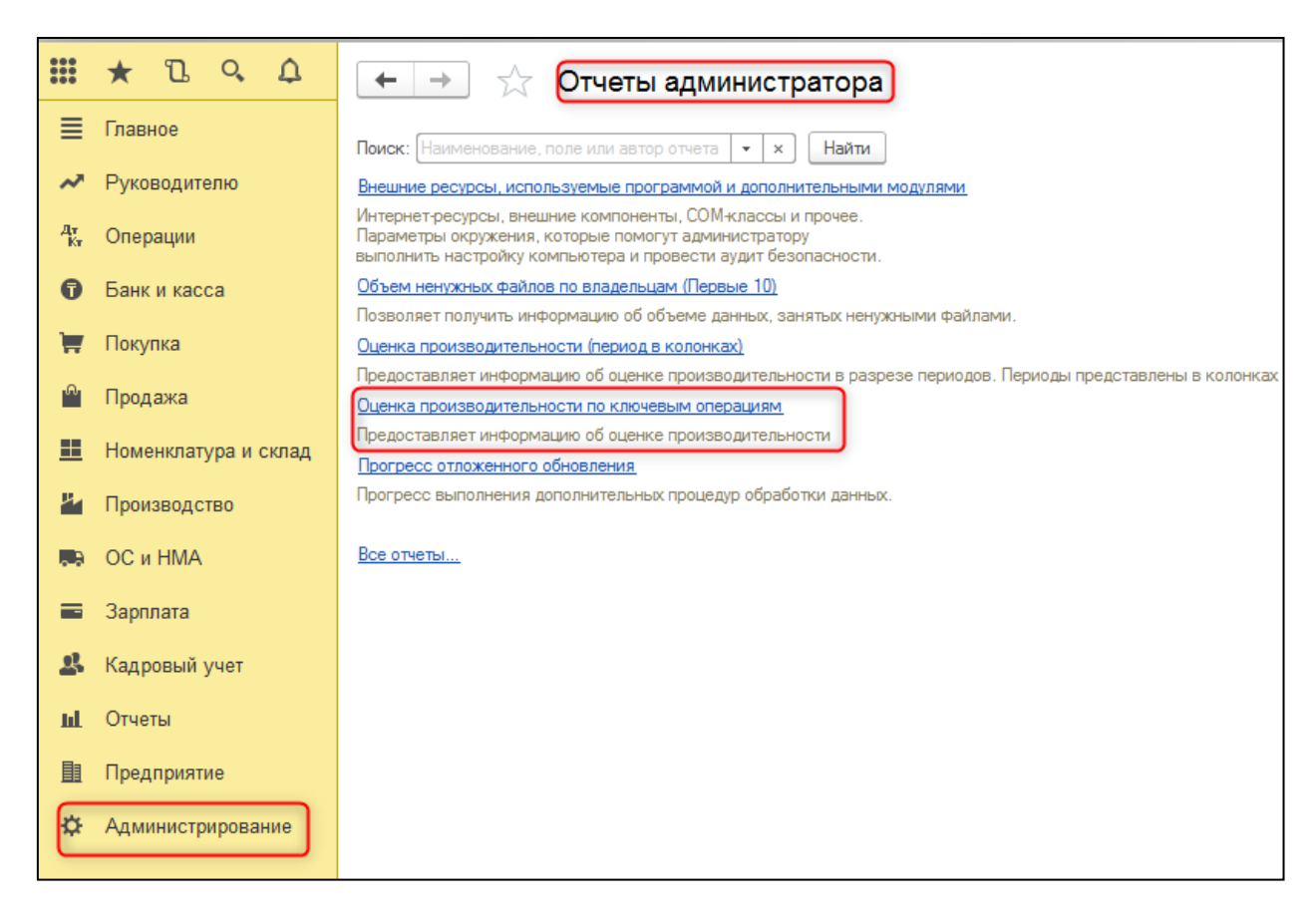

Перед проведением оценки производительности нужно задать **Перио**д, за который будет проводиться оценка производительности.

Установкой поля **Периодичность** замеров регулируется количество результатов, которые будут отображаться в периоде.

Например, если в качестве периода установить день, а в качестве шага – час, то в окне будет выведено двадцать четыре результата (для каждой ключевой операции).

При этом результат за час будет рассчитан по специальной формуле по методике APDEX. Если в течение часа операция не выполнялась в программе, то в соответствующей ячейке таблицы будет ноль.

В поле Профиль выбирается из списка один из профилей ключевых операций.

Результаты замеров можно просмотреть в отчете в виде:

- Графика;
- ∎ Таблицы.

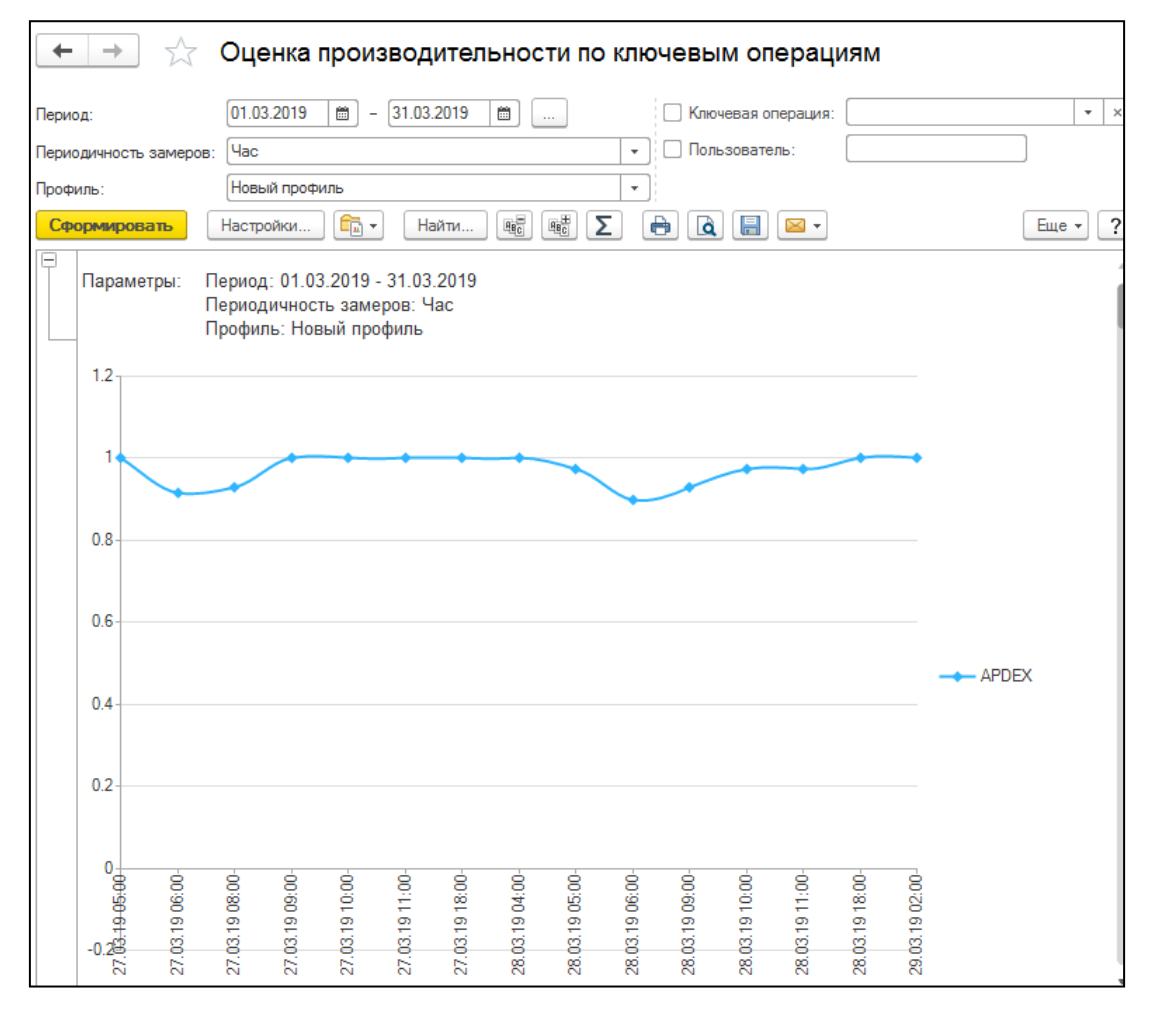

|     | 🗲 🔿 ☆ Оценка производительности по ключевым операциям                                      |                  |           |       |         |       |            |       |        |
|-----|--------------------------------------------------------------------------------------------|------------------|-----------|-------|---------|-------|------------|-------|--------|
| Пер | Период: 01.03.2019 📋 – 31.03.2019 🛗 Ключевая операция: 🔍 👻 🗙                               |                  |           |       |         |       |            |       |        |
| Пер | ииодичность замеров: Цас                                                                   | ользователь      |           |       |         |       |            |       |        |
| Про | филь: Новый профиль 💌                                                                      |                  |           |       |         |       |            |       |        |
| C   | формировать Настройки ि ч Найти 🕷 🕷 Σ 🖨 🛕                                                  | - 🛛              | ]         |       |         |       |            |       | Еще 🗸  |
|     | Период замера АРDEX Количество Среднее Стандартное Минимум Максим                          |                  |           |       |         |       | Максимум   |       |        |
|     | Ключевая операция                                                                          | Целевое<br>зремя | Приоритет |       | замеров |       | отклонение |       |        |
|     | Итого                                                                                      |                  |           | 0,974 | 647     | 0,417 | 1,010      | 0,001 | 12,306 |
| +   | 27.03.2019r. 05:00-05:59                                                                   |                  |           | 1,000 | 12      | 0,006 | 0,005      | 0,001 | 0,010  |
| Ð   | 27.03.2019r. 06:00-06:59                                                                   |                  |           | 0,917 | 12      | 1,012 | 1,358      | 0,001 | 4,290  |
|     | Документ "авансовый отчет" (проведение)                                                    | 3,0              | 1         | 1,000 | 1       | 3,000 | 0,000      | 3,000 | 3,000  |
|     | Документ "авизо прочее" (проведение)                                                       | 2,0              | 3         | 1,000 | 2       | 0,296 | 0,204      | 0,152 | 0,440  |
|     | Документ "акт об оказании производственных услуг" (проведение)                             | 3,0              | 4         | 1,000 | 1       | 1,410 | 0,000      | 1,410 | 1,410  |
|     | Общее время запуска приложения                                                             | 1,0              | 5         | 0,000 | 1       | 4,290 | 0,000      | 4,290 | 4,290  |
|     | Документ "акт сверки взаиморасчетов" (заполнение)                                          | 5,0              | 5         | 1,000 | 1       | 1,430 | 0,000      | 1,430 | 1,430  |
|     | Информационная панель блок новости                                                         | 1,0              | 5         | 1,000 | 1       | 0,070 | 0,000      | 0,070 | 0,070  |
|     | Информационная панель олок методическая поддержка                                          | 1,0              | 5         | 1,000 | 1       | 0,001 | 0,000      | 0,001 | 0,001  |
|     | Информационная напель обновление слиска новостей                                           | 1,0              | 5         | 1,000 | 1       | 0,001 | 0,000      | 0,001 | 0,001  |
|     | оремя открытия информации при запуске<br>Порумент "акт сверки взаиморасцетов" (проведение) | 1,0              | 5         | 1,000 | 1       | 0,200 | 0,000      | 0,200 | 0,200  |
|     | Документ "ввод начальных остатков" (проведение)                                            | 2,0              | 7         | 1,000 | 1       | 0,200 | 0.000      | 0,200 | 0.900  |

При необходимости можно отобрать данные также по параметрам:

#### • Имя ключевой операции;

#### • Пользователь.

Оценка производительности выводится в диапазоне от нуля до единицы. В зависимости от значения оценки поле с оценкой будет выделено определенным цветом. Полученные оценки можно интерпретировать следующим образом:

| Диапазон оценок | Цвет поля | Изображение цвета | Интерпретация оценки            |
|-----------------|-----------|-------------------|---------------------------------|
| 0,0–0,5         | Серый     | 0,25              | Неприемлемая производительность |
| 0,5–0,7         | Оранжевый | 0,75              | Очень плохая производительность |
| 0,7–0,85        | Желтый    | 0,50              | Плохая производительность       |
| 0,85–0,94       | Зеленый   | 0,90              | Хорошая производительность      |
| 0,94–1,0        | Голубой   | 1,00              | Отличная производительность     |

Дважды щелкнув мышью по наименованию ключевой операции в таблице, можно просмотреть данные ключевой операции.

### Выгрузка замеров производительности

Полученные замеры производительности программа позволяет автоматически в фоне выгружать во внешние файлы.

Можно настроить автоматическую выгрузку замеров, также можно в любой момент вручную выгрузить замеры.

Для того чтобы настроить выгрузку замеров производительности, необходимо перейти по ссылке Настройкираздела Администрирование – Обслуживание – Оценка производительности.

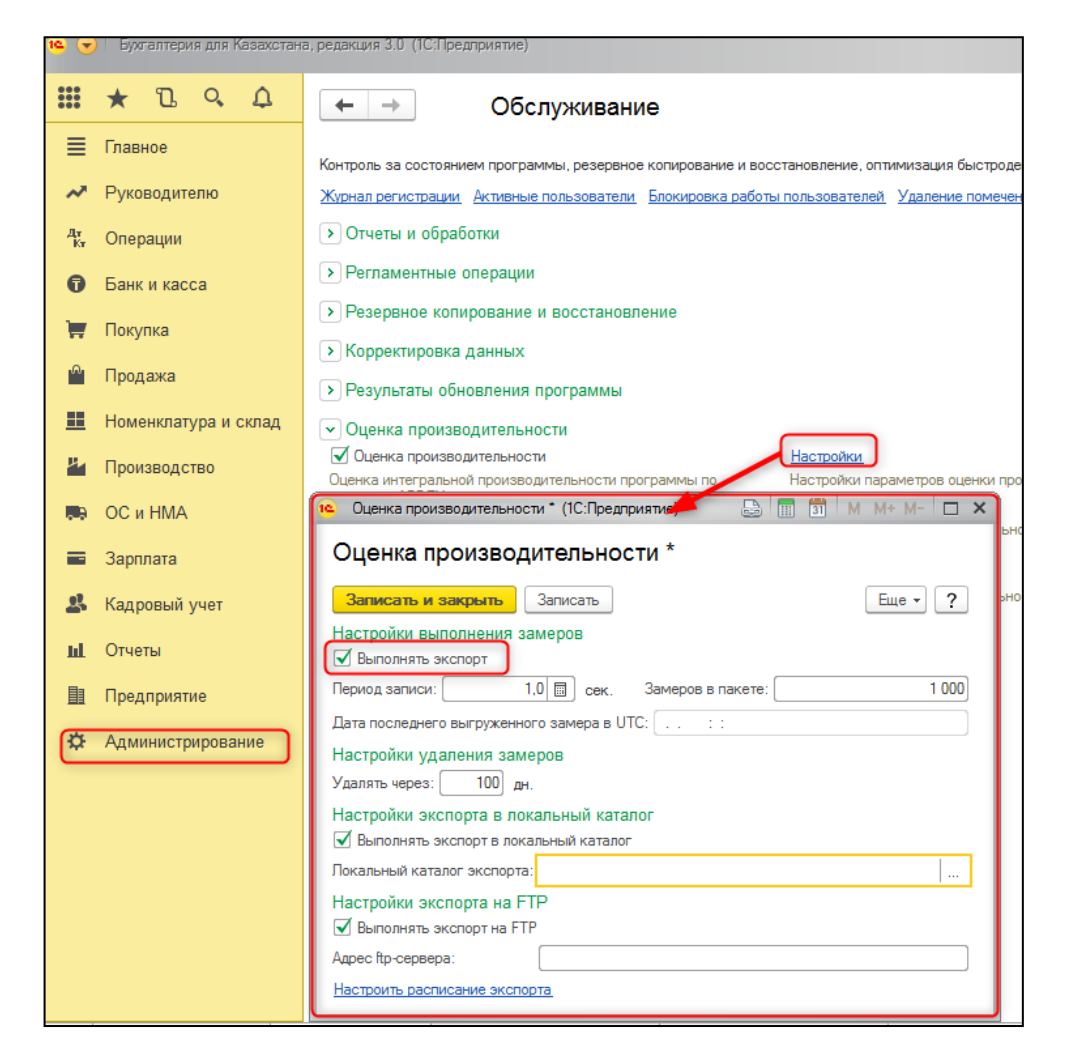

Включить флажок Выполнять экспорт, при этом автоматически включаются флажки Выполнять экспорт в локальный каталог, Выполнять экспорт на FTP. При необходимости можно изменить:

- Период записи;
- Количество Замеров в пакете;
- по истечении какого срока можно удалять замеры времени.

Экспорт выполняется автоматически с помощью регламентного задания. Для перехода к дальнейшей настройке экспорта нужно нажать ссылку **Настроить расписание экспорта**. Сформированные внешние файлы, а также файлы, содержащие настройки, при которых были получены эти замеры, автоматически упаковываются в ZIP-архив.

Если требуется вручную выгрузить показатели производительности, это можно сделать с помощью ссылки Экспорт замеровв разделе Администрирование – Обслуживание – Оценка производительности.

|                                                                                                    | ← → Обслуживание    |                                                           |  |  |  |  |
|----------------------------------------------------------------------------------------------------|---------------------|-----------------------------------------------------------|--|--|--|--|
| Контроль                                                                                            | 🤨 Экспорт замеро    | ов оценки производит (1С:Предприятие) 📑 🔝 🕅 М М+ М- 🗖 🗙   |  |  |  |  |
| <u>Журнал (</u>                                                                                     | Экспорт за          | меров оценки производительности                           |  |  |  |  |
| > Отче                                                                                              | Экспорт             | Еще - ?                                                   |  |  |  |  |
| Регл                                                                                                | Дата начала:        | 01.04.2019 0:00:00 🗎 Дата окончания: 30.04.2019 0:00:00 📋 |  |  |  |  |
| > Резе                                                                                              | Профиль:            | Новый профиль 🔽 🗸                                         |  |  |  |  |
| 🕨 Корр                                                                                              | Каталог экспорта:   | D:\Экспорт                                                |  |  |  |  |
| Резу                                                                                                | Имя архива:         | Оценка производительности                                 |  |  |  |  |
| 🗸 Оцені                                                                                             | ка производителы    | ности                                                     |  |  |  |  |
| 🗹 Оцен                                                                                              | ка производительное | сти Настройки                                             |  |  |  |  |
| Оценка интегральной производительности программы по Настройки параметров оценки производительности. |                     |                                                           |  |  |  |  |
| Профили ключевых операций                                                                           |                     |                                                           |  |  |  |  |
| настройки профилей ключевых операций.                                                               |                     |                                                           |  |  |  |  |
|                                                                                                    |                     | Импорт замеров                                            |  |  |  |  |
|                                                                                                    |                     | Импорт замеров производительности.                        |  |  |  |  |
|                                                                                                    |                     |                                                           |  |  |  |  |

Для экспорта данных нужно заполнить поля Дата начала и Дата окончания, выбрать **Профиль** из списка и путь к файлу на компьютере. Для сохранения замеров в файл нужно нажать кнопку Экспорт.

**Важно!** Не рекомендуется включать замер производительности на длительный период времени, без использования экспорта замеров. При интенсивной работе с отчетами и документами, использование Оценки производительности может значительно повлиять на размер информационной базы.

## Импорт замеров производительности

Можно также проанализировать замеры производительности другой программы с помощью импорта из соответствующего файла.

Для импорта нужно пройти по ссылке Импорт замеровв разделе Администрирование – Обслуживание - Оценка производительности.

| ← → Обслуживание                                                                                                    |                                                                                                    |  |  |  |  |
|----------------------------------------------------------------------------------------------------|----------------------------------------------------------------------------------------------------|--|--|--|--|
| Контроль за состоянием программы, резервное копирование и восстановление, оптимизация быстродействия.<br><u>Журнал регистрации</u> <u>Активные пользователи</u> <u>Блокировка работы пользователей</u> <u>Удаление помеченных объектов</u><br>• Отчеты и обработки |                                                                                                    |  |  |  |  |
| <ul> <li>У Регламентные не импорт (1С:предприятие) в Тредприятие)</li> <li>У Резервное коп</li> <li>У Корректировка</li> <li>У Результаты обн</li> <li>Импорт</li> <li>Файл импорта: С:\Оценка.zip</li> </ul>                                                      | ал м м+ м- Ц Х<br>производите<br>Ещет ?<br>                                                                                                    |  |  |  |  |
| <ul> <li>Оценка производительности</li> <li>Оценка интегральной производительности программы по<br/>методике APDEX.</li> <li>Профили ключевых операций</li> <li>Настройки профилей ключевых операций.</li> </ul>                                                   | Настройки<br>Настройки параметров оценки производительности.<br>Экспорт замеров<br>Экспорт замеров производительности за произвольный<br>период<br>Импорт замеров<br>Импорт замеров производительности. |  |  |  |  |

В поле **Файл импорта** требуется указать путь к файлу на компьютере и нажать кнопку **Импорт**.

## Роли для оценки производительности

Для оценки производительности программы, кроме административных правдобавлена еще одна роль: **Настройка и оценка производительности**.

| Роль               | Краткое описание                            |
|--------------------|---------------------------------------------|
| Настройка и оценка | Дает право анализировать производительность |
| производительности | работы программы.                           |